## How Do I Access My Homework Assignments?

Your coursework is available through NCCER, and can be found at <u>nccerconnect.com</u>. This will redirect you to pearsoned and bring you to a log in page. Enter your username and Password and click "Sign in".

| Sign in                                    |             | ? |
|--------------------------------------------|-------------|---|
| Username                                   |             |   |
| My Username                                |             |   |
| Password                                   |             |   |
|                                            | Show        |   |
| Forgot your username or passwor            | rd?         |   |
| Sign in                                    |             |   |
| By signing in, you agree to our <u>Ter</u> | rms of Use. |   |
| Need to register?                          |             |   |
| Register                                   |             |   |
|                                            |             |   |

This will bring you to the home page for My Courses. Select your current course from the main page. Once you have arrived at the current course, select "Course Home" from the side bar.

| 0 | My Courses         |   |
|---|--------------------|---|
| B | Manage Course      | > |
|   | Course Home        | > |
|   | Module Assignments | > |
|   | Multimedia Library |   |
|   | Pearson eText      |   |
|   | Results            |   |
|   | Student Support    | > |
| B | Instructor Support |   |
| B | Instructor Tools   | > |
|   |                    |   |

Once on the course home page, you will find a calendar, announcements, past due assignments, current assignments, and completed assignments. This home page is the general dashboard for all schoolwork assignments.

| Current Entire Course                                                                                                    | To Date   |     |                 |                 |                     | 96                |  |
|----------------------------------------------------------------------------------------------------|-----------|-----|-----------------|-----------------|---------------------|-------------------|--|
| < > February 2020 Today                                                                                                    |           |     |                 |                 |                     |                   |  |
| SUN                                                                                                    | MON       | TUE | WED             | ТНИ             | FRI                 | SAT               |  |
| 2                                                                                                    | 3         | 4   | 5               | 6<br>• • •      | 7                   | 8                 |  |
| 9                                                                                                    | 10        | 11  | 12              | 13              | 14                  | 15                |  |
| Announcements (0) No announcements during the selected timeframe. Past Due Assignments (0) O No past due assignments during the selected timeframe. Current Assignments (3) A |           |     |                 |                 |                     |                   |  |
| TODAY <b>CPR, First Aid, A</b>                                                                                                    | AED - 1st |     |                 | DUE AT 11:59 PM | core: 0 of 1 attemp | νt                |  |
| Famous People Commonalities                                                                                                    |           |     | DUE AT 11:59 PM | core:           | 0 of 2 questions    |                   |  |
| M11: Reading (26111-17) Residential Electric Services                                                                                                    |           |     |                 | DUE AT 11:59 PM | core:               | 0 of 92 questions |  |
| ompleted Assignments (0) No completed assignments during the selected timeframe.                                                                                              |           |     |                 |                 |                     |                   |  |
| This course (Freshman Semesser 2 2019-2020) is based on NCCERconnect for Electrical Level 1 9/E                                                                               |           |     |                 |                 |                     |                   |  |